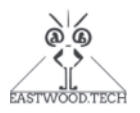

# QR10x 通用型袖珍可编程电阻箱

# 说明书

(自 Kickstarter 众筹版本始)

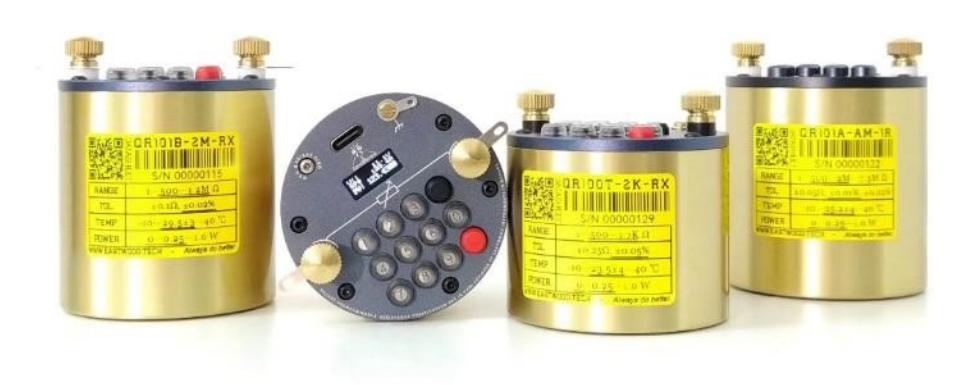

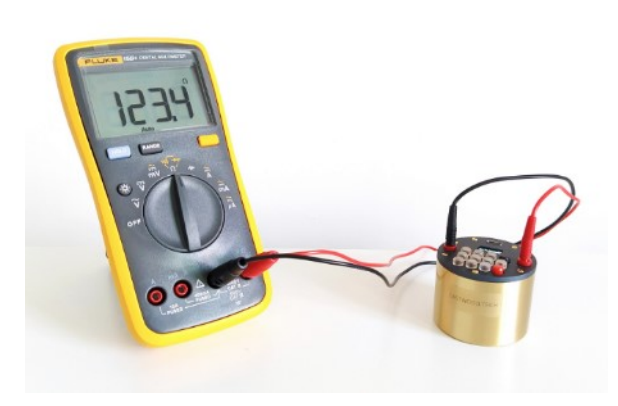

本产品作为传统电阻箱的升级替代品,具有不输于多数传统电阻箱的精度、输出范围、步进分辨率、重复性和温度漂移系数,优于传统机械式电阻箱的用户界面和操作体验,明显优于多数传统电阻箱的额定功率和尺寸、体积,更重要的是,其实现了电阻输出真正意义上的"可编程"——无论是临时借助集成的键盘人工设置还是利用计算机通过 USB-串口总线自动控制。

使用总线控制可满足数据采集和自动化测试的需 要,使其扩展应用于传感器模拟和传感器自动校 准等领域。

同时,由于设计原理的先天优势,本产品可选用 标准元器件以在提高品质的同时降低制造成本; 基于先进的设计理念和算法,本产品允许用户自 行校准以节省维护费用和保证长期输出精度。

#### 特征概览

- 由信号继电器-电阻网络产生的真实电阻
- 便捷的键盘和实用的 OLED 显示
- USB 转串口通讯接口,支持私有 AT 指令 集
- 初始高精度(>500Ω): ±0.05%(T级); ±0.02%(B级);
- 。 无残余电阻
- 大量程:
   1Ω-630kΩ(步进 0.1Ω/0.07Ω)
   1Ω-1.2MΩ(步进 0.125Ω)
   1Ω-8.4MΩ(步进 1Ω)
- 最大 2.0W 的额定功率
- 输出阈值安全限制(用户可自定义)
- 。 双稳态继电器实现输出断电保持
- 允许用户现场校准,保证 B级以上校准后 短期内可跟随参考表精度
- 内置可充电锂电池
- 便携小体积,坚固耐用的金属外壳:
   5.5 (外径) × 5.5 或 7.0 (高) cm

#### 适用于

- 替代传统电阻箱
- 工业自动化测试
- 困性传感器模拟
- 阻性传感器校准
- 电路在线调试
- 0 .....

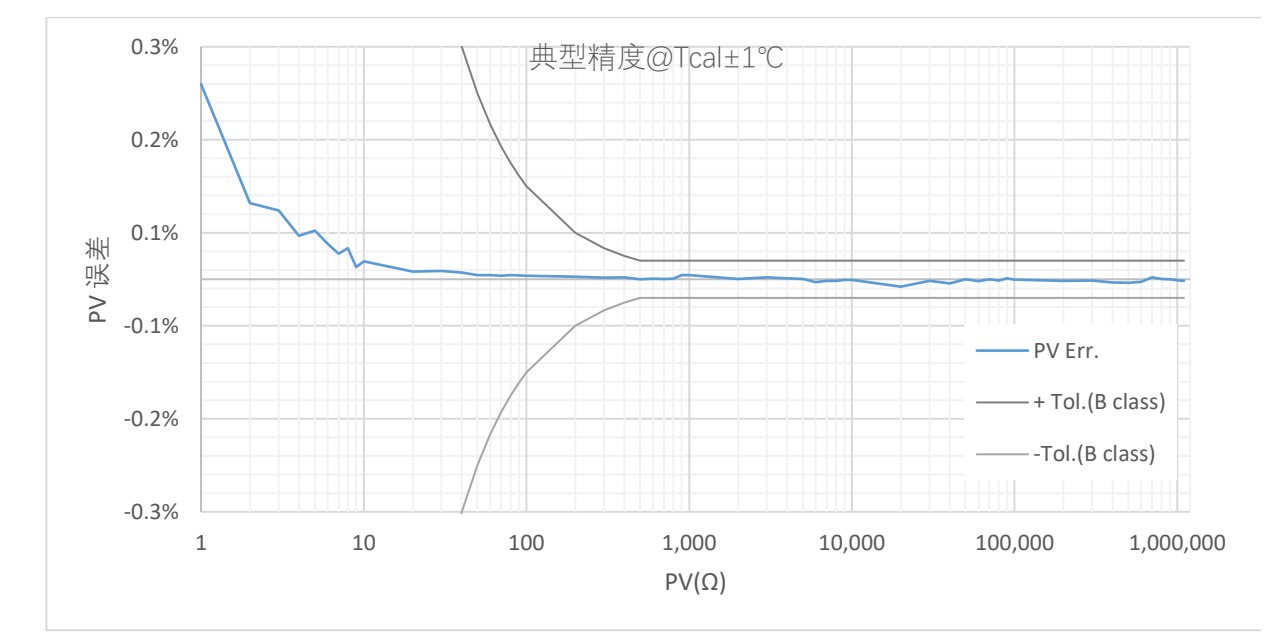

# 缩写/术语对照表

| SP               | Set Point, (用户) 设定值               |  |  |
|------------------|-----------------------------------|--|--|
| PV               | Process Value,(设备)输出值/示值/返回值      |  |  |
| TC 或 TCR         | 电阻温漂系数                            |  |  |
| T <sub>cal</sub> | 校准温度                              |  |  |
| ΔT               | 温差,特指测试环境温度与校准温度的差值               |  |  |
| NPLC             | Number of Power Line Cycles,电源周期数 |  |  |
| EMF              | Thermal Electromotive Force, 热电势  |  |  |
| (显示屏) K          | kΩ (单位)                           |  |  |
| (显示屏) M          | MΩ (单位)                           |  |  |
| MaxU或(显示屏)U<     | 输出两端允许的最高电压                       |  |  |
| (显示屏) F          | 工厂校准数据生效                          |  |  |
| (显示屏)_U          | 用户校准数据生效                          |  |  |
| (显示屏) R>         | 最小输出限制值                           |  |  |
| (显示屏) <b>TS</b>  | Temperature Sensor,内部温度传感器        |  |  |
| (显示屏) <b>VB</b>  | Voltage of Battery, 电池电压          |  |  |
| (显示屏) STP        | Step, 步进                          |  |  |
| (显示屏) <b>TOL</b> | Tolerance, 误差                     |  |  |
| (显示屏) RGE        | Range, 输出范围                       |  |  |
| (显示屏) PWR        | Power, 额定功率                       |  |  |
| (显示屏) OTR        | Operating Temperature Range, 工作温度 |  |  |
| (显示屏) C/T        | Calibration Temperature, 校准温度     |  |  |
| (显示屏) H/W        | Hardware,硬件版本                     |  |  |
| (显示屏) <b>F/W</b> | Firmware,固件版本                     |  |  |
| (显示屏) S/N        | Serial Number, 序列号                |  |  |
| (显示屏) PRD        | Production Date, 生产日期             |  |  |

# 订货码 <sup>1,2,3</sup>

|               | QR100 |   | -                    | <b>— — — —</b>     |                                     |
|---------------|-------|---|----------------------|--------------------|-------------------------------------|
|               |       | A | : ±0.01%, TC<25 ppm  | 1K-R1              | :1Ω~870Ω, 0.1Ω/0.07Ω步进 <sup>4</sup> |
|               |       | В | : ±0.02%, TC <25 ppm | 2K-RX              | :1Ω~1.7kΩ, 0.125Ω步进                 |
| <b>县</b> 新订货和 |       | Т | : ±0.05%, TC <50 ppm | AK-1R              | :10~11.5kΩ,10步进                     |
| 取刑り贝闩         | QR101 |   | -                    |                    |                                     |
|               |       | A | : ±0.01%, TC <25 ppm | 1M-R1              | :1Ω~630 kΩ, 0.1Ω/0.07Ω 步进 4         |
|               |       | В | : ±0.02%, TC <25 ppm | 2M-RX              | :1Ω~1.2 MΩ, 0.125Ω步进                |
|               |       | Т | : ±0.05%, TC<50 ppm  | AM-1R <sup>5</sup> | :10~8.4 M0,10步进                     |

1 具体精度等定义参见后文详细参数。

- 2 精确的输出范围因机而异、因批次而异。一般来说,最大输出的差异在上述表格给定值的 5%以内,最小输出 值大约在 1.0 Ω左右。
- 3 A级暂停生产。用户可使用高等级参考表自行校准 B级或 T级以达到更高的精度。
- 4 对于 0.1Ω步进型号,后续制造会使用 0.07Ω步进逐步替代。
- 5 QR101B-AM-1R 暂停生产, QR101T-AM-1R 正常供货。

# 规格书(黄色突出显示部分为规格书主要新增或修改部分)

| 主要参数                       | QR100/101                                                        |                                         |                             | 备注                                                     |
|----------------------------|------------------------------------------------------------------|-----------------------------------------|-----------------------------|--------------------------------------------------------|
| 输出                         |                                                                  |                                         |                             |                                                        |
|                            | <ul><li>等级</li><li>范围</li></ul>                                  | T级<br>@ <mark>T<sub>cal±</sub>5℃</mark> | B级<br>@T <sub>cal</sub> ±3℃ | 1. <mark>无负载情况下,使用次</mark><br>数<1 × 10 <sup>^6</sup> 次 |
| 初始精度                       | < 500 Ω                                                          | ±0.25 Ω                                 | ±0.1 Ω                      | 2 \\ DV 二估计符                                           |
|                            | <b>500 Ω ~ 2 Μ</b> Ω                                             | ±0.05%                                  | ±0.02%                      | 2.以ⅠⅤ小胆川异                                              |
|                            | >2 MΩ                                                            | ±0.1%                                   | ±0.05 %                     |                                                        |
| 标称步进                       | 0.1 Ω/ <mark>0.07Ω</mark> , 0.1                                  | 25Ω 或 1. <b>0</b> Ω                     |                             |                                                        |
| SP 和 PV 差值                 | <1个标称步进,                                                         | 典型值为 0.3 个标称                            | *步进                         |                                                        |
| 综合温漂系数<br>(> <b>100</b> Ω) | T级: <50 ppm<br>B级: <25 ppm                                       |                                         |                             |                                                        |
| 额定功率                       | <mark>1.0~2.0 W</mark> (最高                                       | 高200 Vdc),因输                            | 出阻值而异                       | 详见串口返回数据                                               |
| 短路和断路输出                    | 不支持                                                              |                                         |                             |                                                        |
| 继电器类型                      | 双稳态信号继电器                                                         | 器 (电磁继电器)                               |                             |                                                        |
| 继电器可靠性                     | 额定负载*情况下:大于1×10 <sup>^5</sup> 次<br>无负载情况下:大于1×10 <sup>^7</sup> 次 |                                         |                             | *指继电器自身的额定负<br>载:<br>1A@30 VDC 或<br>0.3A@125 VAC       |
| 继电器最小触点额定<br>值/输出最小负载      | 10uA @ 10 mVDC                                                   |                                         |                             | 该值可能因操作频率和使<br>用环境而异。<br>低于该数值使用可能造成<br>输出电阻接触不良       |
| 继电器组切换时间                   | QR100: < 55 ms<br>QR101: < 95 ms                                 |                                         |                             |                                                        |
| 继电器组切换模式                   | 自然模式,切换过                                                         | 自然模式, 切换过程中输出可能会出现短时开路或短路               |                             |                                                        |
| 推荐最大操作频率                   | 1Hz (间隔 1s 设置                                                    | 置新值)                                    |                             |                                                        |
| 极限最大操作频率                   | 5Hz (间隔 0.2s ì                                                   | 殳置新值)                                   |                             | 输出电阻微小功率使用条<br>件下                                      |
| 输出端子                       | 接线柱,两线                                                           |                                         |                             |                                                        |
| 通讯接口                       |                                                                  |                                         |                             | -                                                      |
| 设备供电/锂电池充<br>电电源           | 5V±0.25V, 100m                                                   | nA min.                                 |                             |                                                        |
| 最大峰值电流                     | 约 50mA@5V,最长持续 0.1s                                              |                                         |                             | 仅发生于继电器组切换时                                            |
| 供电端口                       | USB type-C 端口                                                    |                                         |                             |                                                        |
| 通讯接口类型                     | USB转串口                                                           |                                         |                             |                                                        |

# 规格书 (续)

| USB-COM 驱动芯片 | WCH CH340                                                                       |                                                 |
|--------------|---------------------------------------------------------------------------------|-------------------------------------------------|
| 波特率及配置       | 115,200 bps, 数据位 8, 校验位 None, 停止位 1                                             |                                                 |
| 通讯协议         | 私有 AT 指令集(详见下文)                                                                 |                                                 |
| 其他功能         |                                                                                 |                                                 |
| 按键           | 机械按键+硅胶按键帽                                                                      | 非防水保护                                           |
| 显示屏          | 0.54" OLED, 单色                                                                  |                                                 |
| 显示分辨率        | SP: 0.1 Ω 或 6 位<br>PV: 1 mΩ 或 6 位                                               |                                                 |
| 内部温度测量       | 支持, 典型准确度± <b>0.1</b> ℃                                                         |                                                 |
| 用户现场校准       | 支持。<br>保证校准后输出精度不低于初始精度;<br>保证 B 级以上校准后短期内输出精度理论上可跟随参<br>考表精度(±0.003%示值±10mΩ) * | *实际效果与参考表精<br>度、参考表线性度、校准<br>操作以及设备硬件稳定性<br>有关。 |
| 脱机扫描输出功能     | 支持                                                                              | 详见下文按键操作说明                                      |
| 最小输出限制       | 支持,用户自定义                                                                        |                                                 |
| 节电模式         | 1min 无操作关闭显示屏;<br>1h 无操作关机(未使用 USB 端口供电情况下)                                     |                                                 |
| 一般规格         |                                                                                 |                                                 |
| 电池类型         | 可充电锂聚合物电池,<br>循环充放电寿命大于 500 次                                                   |                                                 |
| 电池续航         | 约 12 小时@ 1Hz 操作频率                                                               |                                                 |
| 电池充电时间       | 3 小时                                                                            |                                                 |
| 电池保存期限       | 10个月,建议每8个月补充一次电                                                                |                                                 |
| 使用环境温度       | -10 °C ~ 40 °C                                                                  |                                                 |
| 相对湿度         | 10%至95%非凝露                                                                      |                                                 |
| 存储温度         | -20 °C 至 75 °C                                                                  |                                                 |
| 外壳材质         | 黄铜(主壳体),<br>阳极氧化铝合金(盖子)                                                         |                                                 |
| 设备尺寸         | QR100: 5.5 cm (外径) × 5.5 cm (高)<br>QR101: 5.5 cm (外径) × 7.0 cm (高)              |                                                 |
| 设备重量         | QR100:约215g<br>QR101:约252g                                                      |                                                 |
| 配件           | M4 香蕉插头线*×2;<br>B级提供工厂校准证书(电子版,样板见附件1)                                          | *单线阻值约 25mΩ                                     |
| 质保           | 1年                                                                              | 限室内使用                                           |

## 典型特性

除非另有说明,所有测试基于 B级样品在室温下测试数据,表中精度是指以参考表读数为准的相对精度。 所用参考表的不确定度在<1MΩ范围内优于±0.013%。推算绝对精度时应考虑该参考表的不确定度。

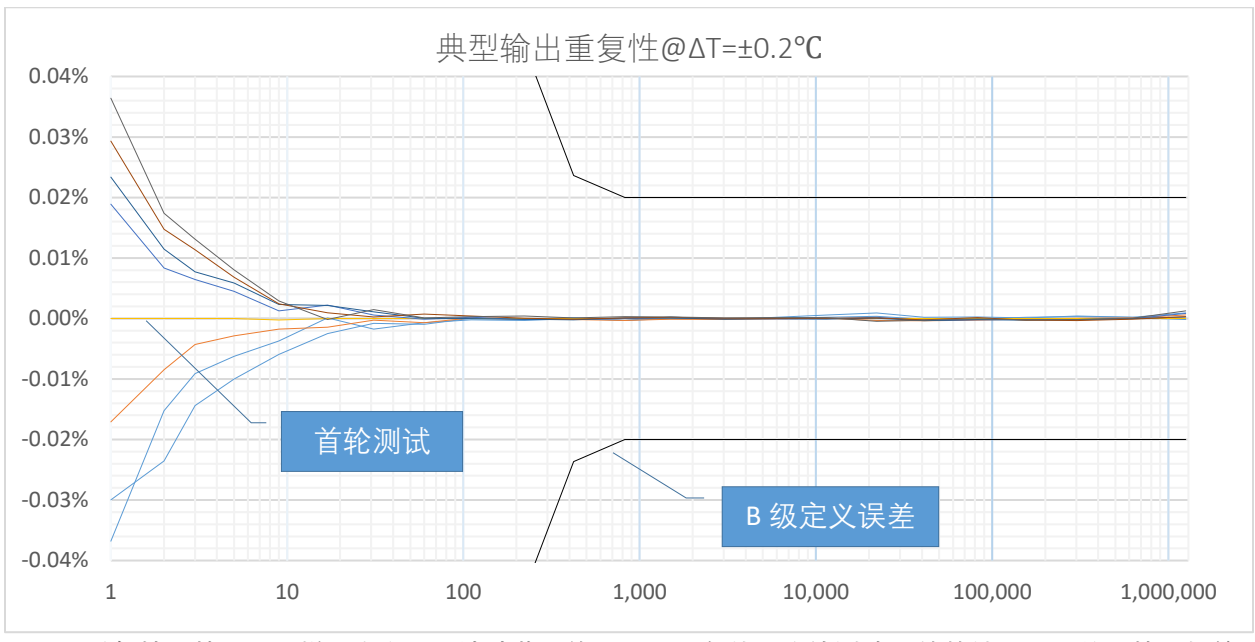

定义: ΔT = 测试时的环境温度- 校准时环境温度

上图: 重复性是基于同一样品在室温(波动范围约±**0.2**℃)条件下连续测试**8**轮的结果。误差是基于与首轮结果的对比。

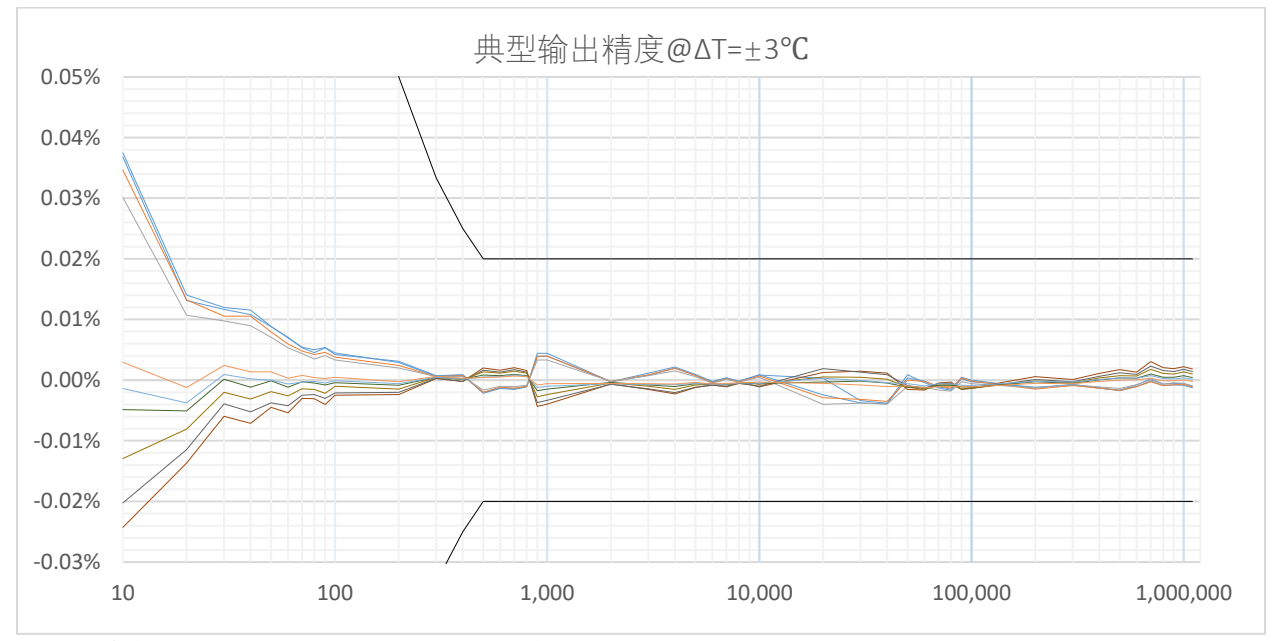

上图:精度是基于同一样品在恒温箱内(温度变化区间:T<sub>cal</sub>-3℃~T<sub>cal</sub>+3℃)连续测试10轮的结果。误差 是基于与参考表读数的直接对比,未包含参考表本身的不确定度。

典型特性(续)

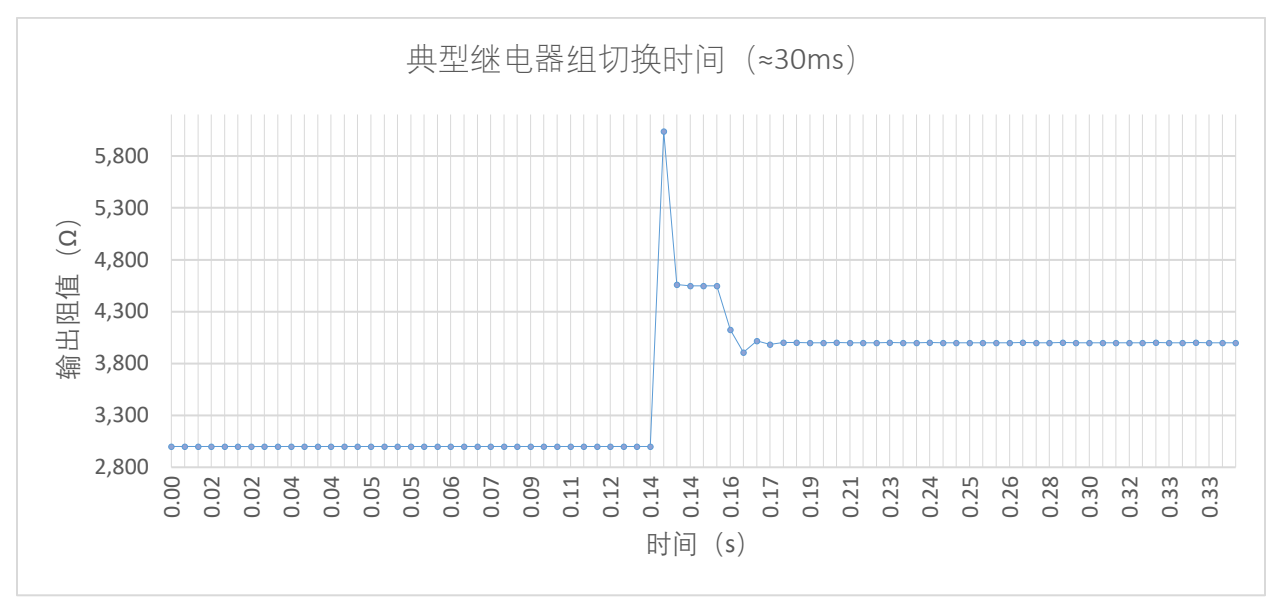

上图:典型的继电器组切换时间。示例为监测  $3k\Omega$ 切换至  $4k\Omega$ 这一过程,测量模式二线制,配置 NPLC=0.05。

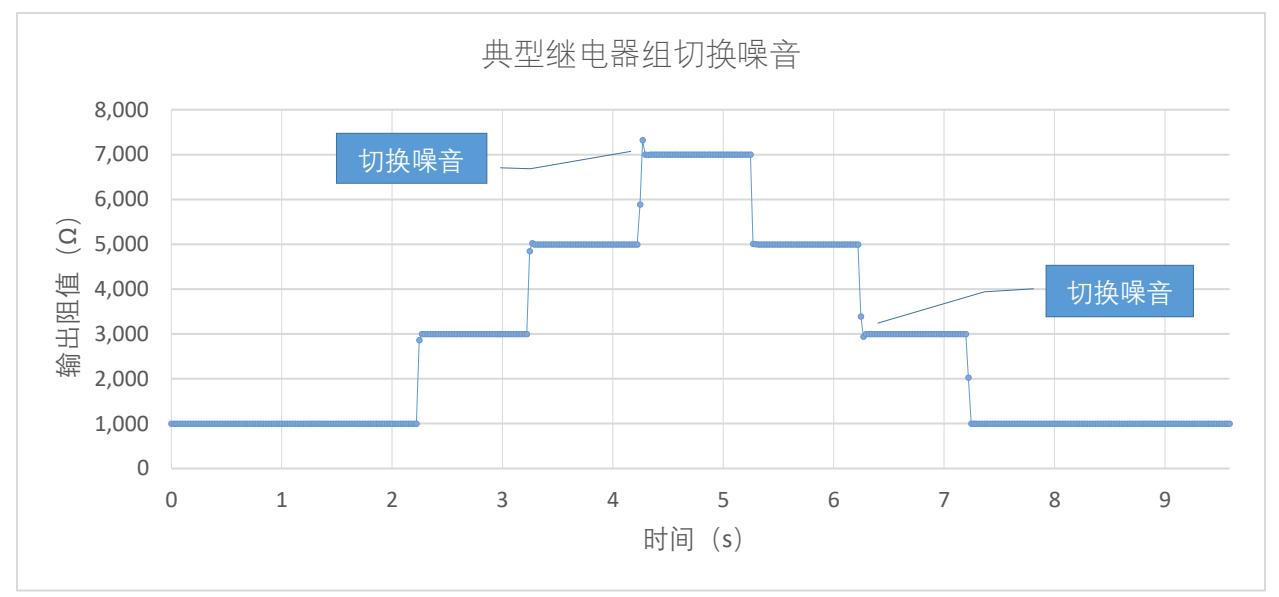

上图: 由继电器切换产生的"输出电阻噪音"产生于上升沿或下降沿, 在部分阻值切换过程中较为明显。需要指出的是, QR10 的继电器组切换算法未做特殊优化, 因此在个别情况下输出有可能出现短时(ms级)的 开路或短路现象。

# 典型特性(续)

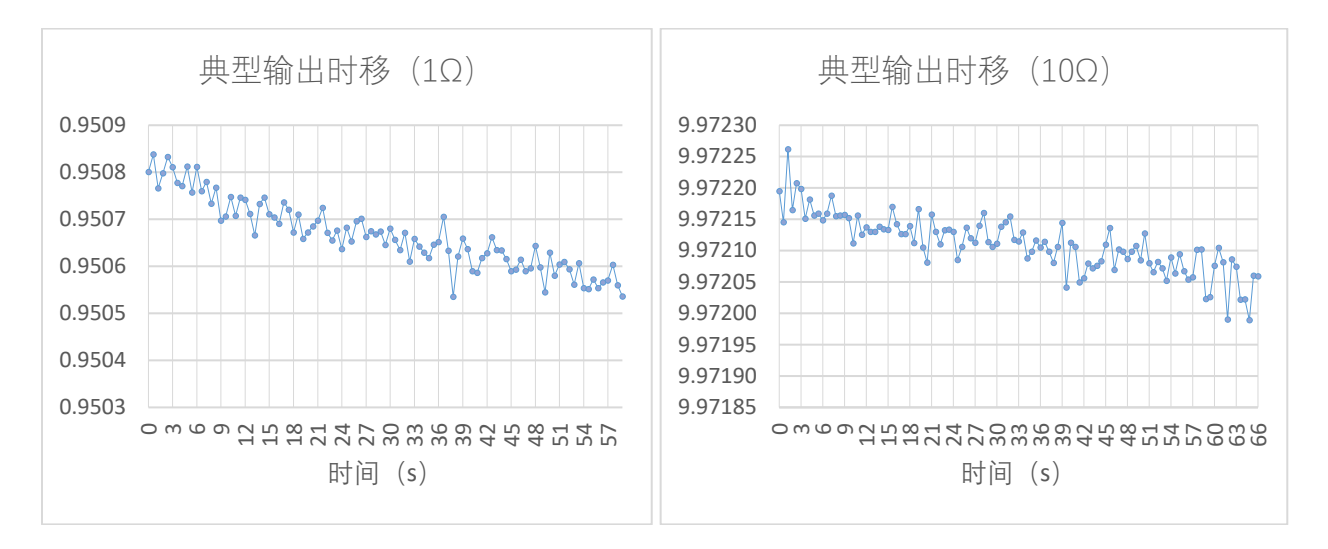

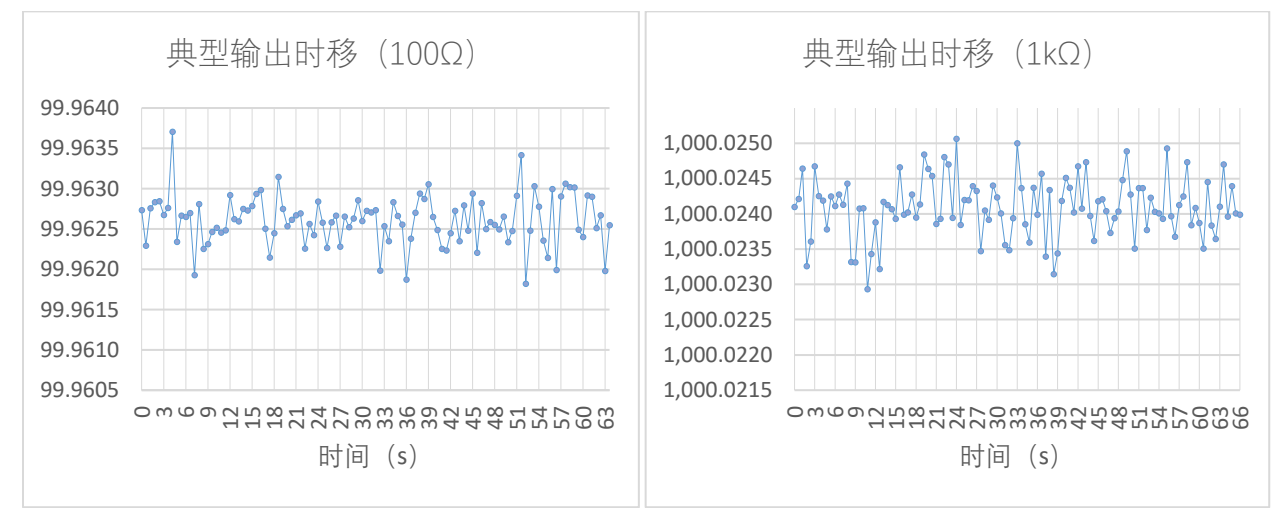

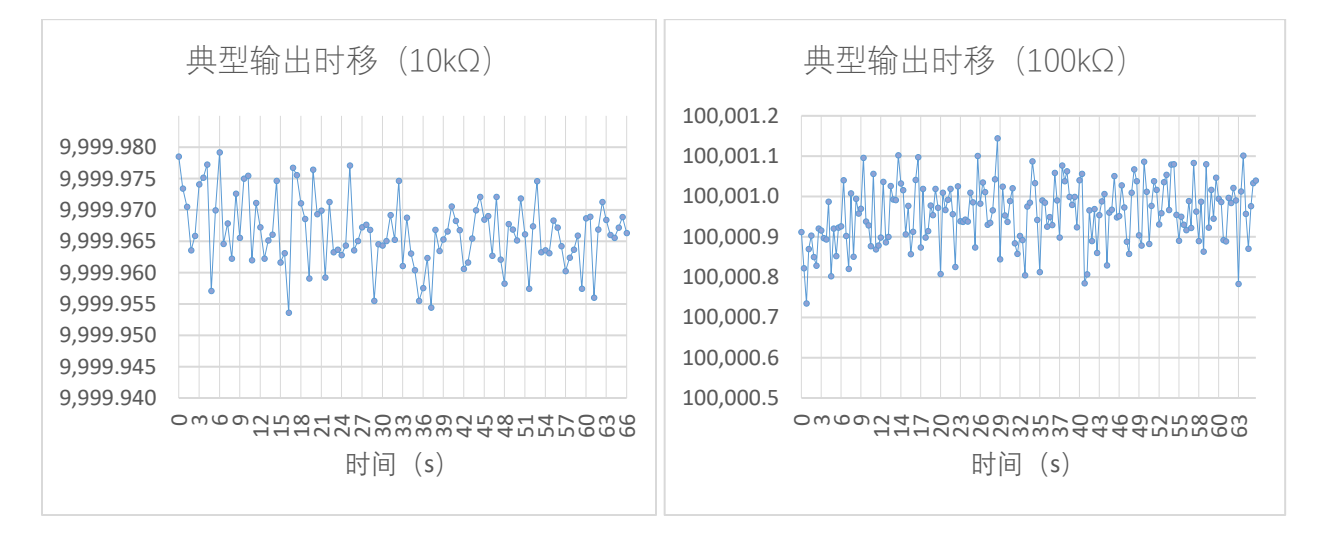

文档版本 3.0 | 2023.6

典型特性(续)

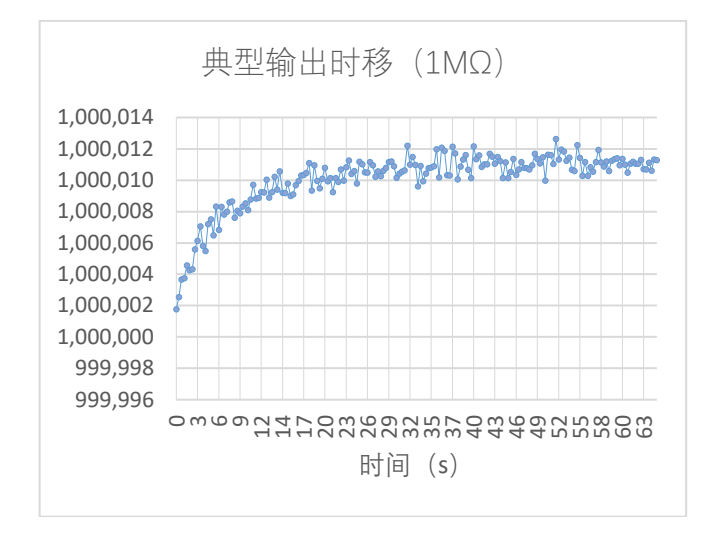

以上各图:由于受继电器 EMF、寄生电容/电感、测量仪器本身或测量方法等因素的影响,通常输出电阻测量值需要经过一段时间才能稳定下来(排除继电器触点震荡因素),这个过程可能持续数秒乃至数分钟 (经验表明与参与切换的继电器数量有关),在高精度或高频率切换应用中应当考虑这一现象。 测试方法是在输出新值的第一瞬间(t=0)开始测量,并记录约 1min 左右的测量数据(以上使用四线制测 量,配置 NPLC=5,切换顺序为1MΩ-1Ω-10Ω-100Ω-11kΩ-10kΩ-100kΩ-100kΩ)。

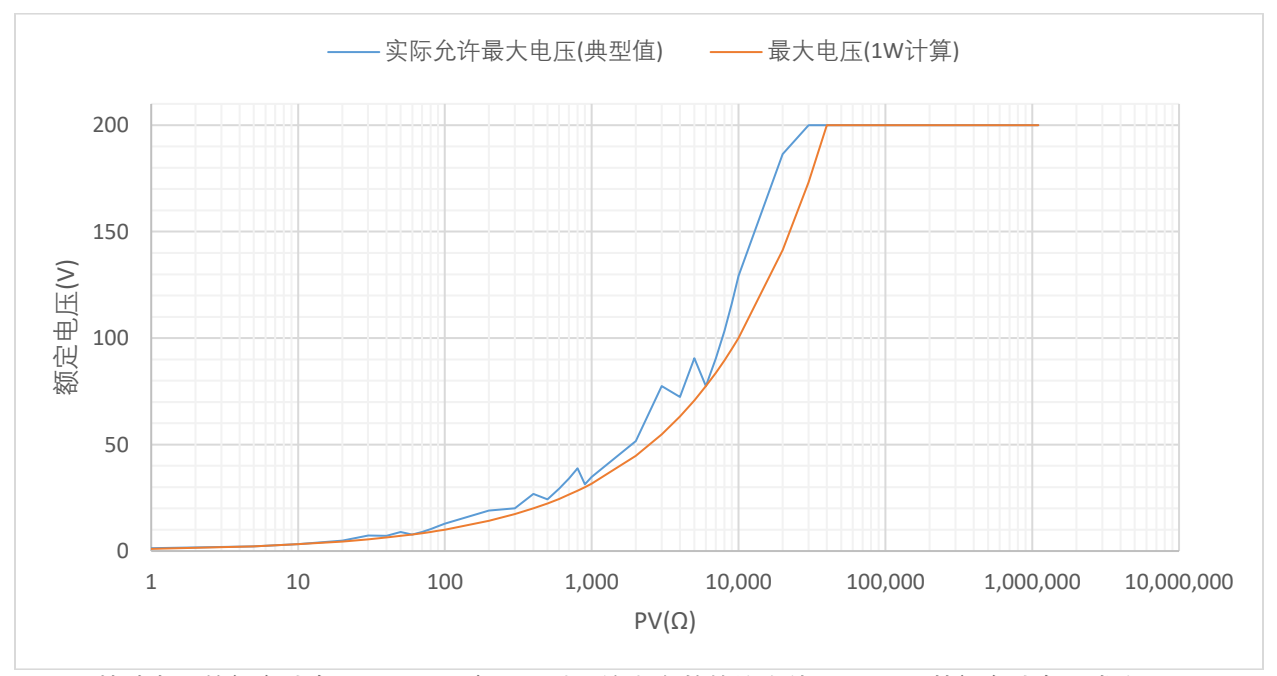

上图:基础电阻的额定功率是 1W,而实际上对于绝大多数的输出值(PV),其额定功率通常在 1W 至 2W 之间。用户可根据串口实际返回的 MaxU(额定电压)来使用;简化起见,也可一律按照 1W 根据公式 MaxU= √(PV\*1)计算出的额定电压来处理。需要注意的是,输出电阻两端最大施加电压不能超过 200V。

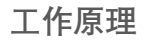

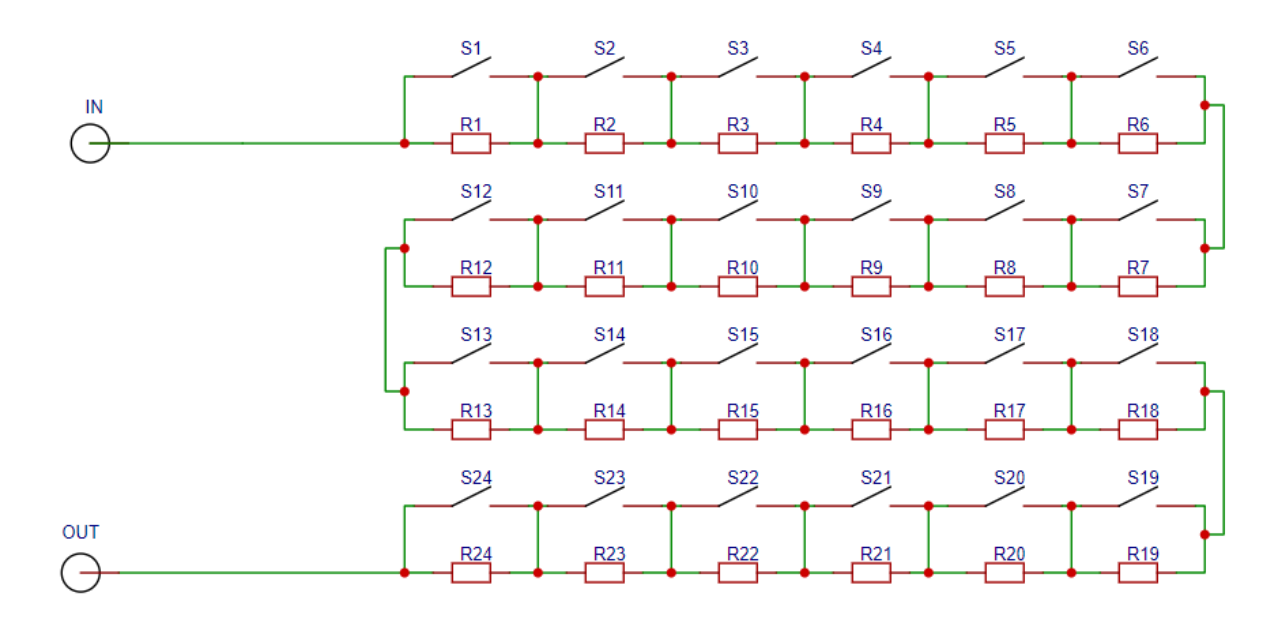

上图: QR101 继电器-基础电阻阵列基本原理图(QR100 基电阻数量为 14 个)。通过算法选择性控制开关 /继电器(S1~S24)的开闭以选通或屏蔽基础电阻(R1~R24),从而输出与设定值(SP)最相近的阻值 (PV)。标称步进值是由最小的基础电阻值决定的,设备无法以更小的步进进行扫描式输出。

面板介绍

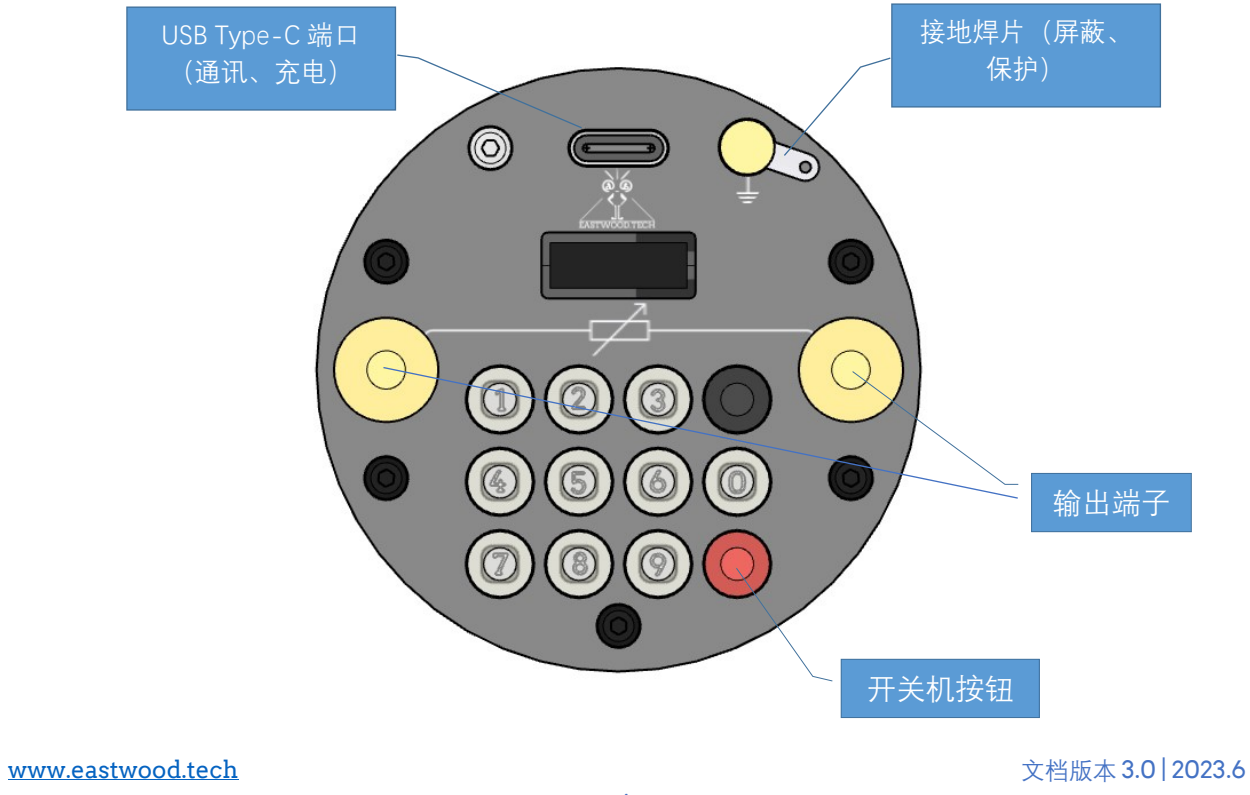

使用须知

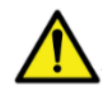

#### 通讯隔离保护

为防止通讯端口引进外部干扰,同时为避免高压使用时触电风险,请使用 USB 通讯隔离模块隔 离上位机(个人电脑)和本设备。

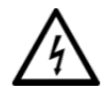

#### 防触电!

由于本产品输出电阻支持最高 200V DC/AC 的电压,输出端子接高压(>=36V DC/AC)使用时务必做好接地措施(以及通讯端口硬件隔离),禁止触碰输出端子避免人员或设备受损。

#### 使用环境温度和湿度

请在推荐使用环境范围内使用。过高温度可能导致本模块工作异常或损坏,以及导致输出电阻额定功率的 下降;高湿度或凝露可能影响输出电阻(特别是1MΩ以上)的准确度以及减少设备的使用寿命。

#### 安装

未正确接地会导致金属外壳不能起到应有的屏蔽和漏电保护作用。

#### 供电

独立使用时,设备使用内部锂电池的电能。续航时间与用户的操作频率有关,一般可使用数天或数周。一小时无操作即自动关机。在每次开机时系统会检测锂电池电压,低于 3.6V 则不能开机,此时需及时充电。

使用普通的 USB Type-C 数据线即可为本产品供电(锂电池充电以及串口通讯)。在接外部电源的情况下,设备将保持工作而不会自动关机。

#### 测试

测试设备的线缆做好屏蔽和正确接地至关重要,否则可能会引入噪声干扰。推荐接线方式如下图所示:

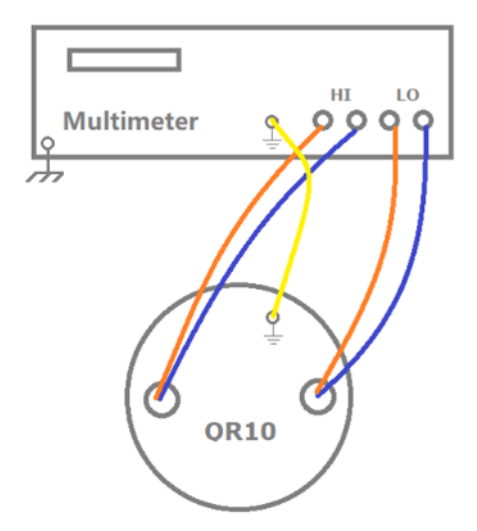

需要提醒的是, 市电波形的失真以及噪音也可能对测试结果造成影响, 特别是测试仪器与大功率的感性负载共用电源的情况下。另外, 两线测量时请务必考虑到表笔导线电阻的影响(配件导线单条约 25mΩ)。

#### 用户校准

拥有可信赖的参考表、相对稳定的环境温度和正确的操作(特别是1MΩ以上的测量)可使模块在校准后至 少达到规格书上声称的精度。在短期内,保证 B级以上产品校准后理论上可跟随参考表精度(外加不确定 度: ±0.003%示值±10mΩ)。

# 按键操作 (自 FW v5.93)

| 序号        | 功能         | 操作                                                                                                    | 注释/示例                                                     |
|-----------|------------|----------------------------------------------------------------------------------------------------|-----------------------------------------------------------|
| 1         | 开机(ON)     | 长按红色按键● 直到看到开机画面                                                                                      |                                                           |
| 1.1       | 显示屏自动熄灭    | 1分钟无操作显示屏自动熄灭。<br>点击任何按钮可唤醒显示。                                                                        | 熄屏状态 USB 通讯不受影响                                           |
| 2         | 关机(OFF)    | 长按红色按键●直到屏幕变暗或熄灭                                                                                      |                                                           |
| 2.1       | 自动关机       | 不连接 USB 线缆情况下,无按键操作1小时后自动关机;连接 USB 线缆,设备会禁止自动关机功能。                                                    | 硬件 v5.1 及以后的版本才支持。旧版本连接 USB 线缆不会禁止自动关机,需要发送指令来延长关机1小时。    |
|           |            | 页面 0 (主页)                                                                                             |                                                           |
| 3         | 页面 0 (主页)  | 开机后无其他任何操作情况下,显示<br>U默认状态下, SP 行是隐藏的(除了 SP 的<br>单位)。<br>按压红色按钮●1.5 秒可显示 SP 行。                         | 下文所述"页面 0/1/2"特指非编<br>辑状态下的页面 0/1/2                       |
| 3.1       | 设置设定值(SP)  | 在页面 0:<br>0~9 数字键/黑色按键●(小数点)+ 红色<br>按键●(确认)                                                           | 注:所设数值第一位不能是小<br>数点。                                      |
| 3.2       | 取消设置 SP    | <ul> <li>在 3.1 编辑过程中(按红色确认键之前):</li> <li>- 双击●取消</li> <li>- 异常输入比如 "123.45."(两个小数点) 也会取消设置</li> </ul> | 取消后系统返回主页(默认状<br>态)                                       |
| 3.3       | 改变 SP 单位   | 在页面 0:<br>单击红色按键●, SP 单位以"Ω" → "K(kΩ)"<br>→ "M(MΩ)"的顺序循环切换                                            | FW v5.93 以前是需要双击改变<br>单位                                  |
| 3.4       | 额定电压查看     | 在页面 0:<br>第一行"U<"表示当前 PV 的额定电压                                                                        | 每次更新 SP 后,额定电压数<br>值实时刷新                                  |
| 3.5       | 查看输出值 (PV) | 在页 0/2, 第 3 行                                                                                         | 设备的精度定义是基于 PV 与参考表的误差                                     |
| 页面1(传感器页) |            |                                                                                                    |                                                           |
| 4         | 页面1        | 在主页,单击●切换至页面1                                                                                         |                                                           |
| 4.1       | 电池电压(VB)   | 页面 1, 第一行                                                                                             | 电池电压可使用范围为 3.6V<br>(低电压) ~ 4.2V (充满电),<br>低于 3.6V 设备将不能启动 |
| 4.2       | 温度传感器(TS)  | 页面 1, 第二行                                                                                             | 设备预热后,内置温度传感器<br>温度可能比外部环境温度高<br>1~2度                     |
| 4.3       | 返回页面 0     | 在页面 1, 点击●                                                                                            |                                                           |

# 按键操作(续)

| 页面 2 (输出限制页) |                     |                                                                                                    |                                                                                                    |
|--------------|---------------------|----------------------------------------------------------------------------------------------------|----------------------------------------------------------------------------------------------------|
| 5            | 页面 2                | 在页面 1, 单击● 切换至页面 2                                                                                          |                                                                                                    |
| 5.1          | 查看最小输出限制<br>值(R>)   | 页面 2 第一行即最小输出限制值                                                                                            | 默认为"0",即任何大于 0 的设<br>定值(SP)都是允许的                                                                           |
| 5.2          | 设置最小输出限制<br>值(R>)   | 在页面 2 设置"R>":<br>0~9 数字键/黑色按键●,(小数点)+ 红<br>色按键●(确认)                                                         | 若当前 SP 小于"R>", PV 将强<br>迫输出值为"R>"并在 PV 处标<br>记"*"。                                                         |
| 5.3          | 改变最小输出限制<br>值(R>)单位 | 在页面 2:<br>单击●, 单位依次变为"Ω" → "K(kΩ)"<br>→ "M(MΩ)"                                                             |                                                                                                    |
| 5.4          | 返回主页                | <ul> <li>- 在设置新的"R&gt;"之后,再次单击</li> <li>● 返回至页面 0;</li> <li>- 在页面 2,单击●返回至页面 0</li> </ul>                   |                                                                                                    |
|              |                     | 设备信息                                                                                                    |                                                                                                    |
| 6            | 查看设备信息<br>(1/3)     | 在页面 0:<br>通过组合键红色按键● +数字键①实现,<br>显示:<br>- 设备类型(订货码)<br>- 步进(STP)<br>- 误差(TOL)<br>- 输出范围(RGE)                | 注意:查看设备信息时,USB-<br>串口通讯部分指令不能实时执<br>行。<br>第一子页面显示信息如下:<br>\$P\$ 00.1 ****<br>****                          |
| 6.1          | 查看设备信息<br>(2/3)     | 在 6 的状态下:<br>单击红色按键●,此时依次显示:<br>- 温飘(TCR)<br>- 校准温度(C/T)<br>- 额定功率(PWR)<br>- 工作温度(OTR)                      | 第二子页面显示信息如下:<br><b>TCR 約0.5c<sup>PPM</sup></b><br><b>FWR 1.0<sup>W</sup></b><br><b>FWR 1.0<sup>W</sup></b> |
| 6.2          | 查看设备信息<br>(3-3)     | 在 6.1 的状态下:<br>单击红色按键●,此时依次显示:<br>- 硬件版本(H/W)<br>- 固件版本(H/W)<br>- 设备序列号(S/N)<br>- 生产日期(PRD),格式为<br>yyyymmdd | 第三子页面显示信息如下:<br>#/# \4:75<br>\$/# 20220228                                                                 |
| 6.3          | 返回主页                | 在 6.2 状态下:<br>单击红色按键●或等待约 30s                                                                               |                                                                                                    |

# 按键操作(续)

|     | 自动扫描输出         |                                                                                                    |                                                                            |  |
|-----|----------------|----------------------------------------------------------------------------------------------------|----------------------------------------------------------------------------|--|
| 7   | 自动扫描<br>(1/2)  | 在主页:<br>使用组合按键"● + 数字键②" 进入自动扫<br>描配置界面:<br>- EN (开启自动扫描),单击● 切<br>换 "ON (开启)"和"OFF (关<br>闭)"<br>- LOP (循环),单击● 切换"YES<br>(结束后从头开始继续)"和"NO<br>(结束后停止)"<br>- DIR (步进方向),单击● 切换 "+,<br>INC (正向,递增)"和"-, DEC (反<br>向,递减)" | R+21     PUTOSCAN       OFF     +.1NC       注:更复杂的扫描方式可通过       AT 指令来实现   |  |
| 7.1 | 自动扫描<br>(2/2)  | <ul> <li>ΔT (扫描步进时间间隔),使用<br/>数字按键设置,范围为1s至99<br/>s。</li> <li>ΔR (扫描步进),使用数字按键+</li> <li>●(小数点)设置。</li> <li>MIN (扫描范围起始值),设置方<br/>式同上</li> <li>MAX (扫描范围终止值),设置方<br/>式同上</li> </ul>                                    | <b>注</b> : ΔR, MIN 和 MAX 的单位不<br>能编辑更改, 但是它可以根<br>据设置值的大小自动变为一个<br>合适的单位。. |  |
| 7.2 | 保存设置并激活下<br>一条 | 単击 ●                                                                                                    | ■ 用于指示当前激活的选项<br>(表示可以编辑)                                                  |  |
| 7.3 | 设置扫描初始值        | 推荐在开启自动扫描前通过主页上的<br>SP 设置;<br>或者在开启自动扫描后也可以通过主<br>页上的 SP 设置(不过 SP 单位固定为<br>"Ω");<br>或者通过 AT 指令。                                                                                                    | 默认的扫描初始值是当前 SP<br>值。                                                       |  |
| 7.4 | 暂停/继续          | 自动扫描功能开启后,在主页单击● 暂停<br>/继续自动扫描。                                                                                                    | SP 旁边出现 "*"表示 SP 是通过<br>自动扫描功能在后台更改的值;<br>"  " 则表示自动扫描暂停。                  |  |

# 按键操作(续)

|     | 用户校准                         |                                                                                                  |                                                                      |  |
|-----|------------------------------|--------------------------------------------------------------------------------------------------|----------------------------------------------------------------------|--|
| 8   | 用户校准                         | 在主页:<br>组合键"● + 数字键 ③"进入用户校准界<br>面                                                               | 准备工作:先将 QR10 接线柱<br>与参考表连接,推荐四线制接<br>法                               |  |
| 8.1 | 中途退出                         | 按压● 1.5 秒,返回主页                                                                                   | 编辑过的条目在退出前已经保存。<br>对固件 v5.93~v5.96 版本, 若有<br>变更需重启设备。                |  |
| 8.2 | 保存&下一页                       | 单击● 保存当前页面设置并切换至下一页                                                                              |                                                                      |  |
| 8.3 | EN(用户校准/工<br>厂校准切换开关)        | 单击● 切换 "ON" 和"OFF".<br>- "ON": 开启用户校准数据<br>- "OFF" 关闭用户校准数据(使用工<br>厂校准数据)                        | 主页行 1, F 指示"正在使用工<br>厂校准数据", U 指示"正在<br>使用用户校准数据".                   |  |
| 8.4 | C/T – 1/28<br>记录用户校准环境<br>温度 | <ul> <li>●击●自动填写内置温度传感器的数值(推荐)</li> <li>再次单击●取消,或者单击●确认</li> </ul>                               | 也可以使用键盘输入温度(参照 3.1).<br>点击确认后仍然可以再次编辑<br>(重新输入一个值)                   |  |
| 8.5 | RMIN – 2/28<br>记录最小输出值       | <ul> <li>- 键盘输入参考表的示数(方法参见<br/>3.1)</li> <li>- 或者单击●自动填写一个默认<br/>值,再次单击●取消或单击●确<br/>认</li> </ul> | 默认值可以用于检测设备的<br>"健康"(随着时间推移,继电<br>器触点可能出现磨损现象)                       |  |
| 8.6 | R00 – 3/28<br>记录校准点 0        | <ul> <li>- 键盘输入参考表的示数(方法参见<br/>3.1)</li> <li>- 或者单击●自动填写一个默认<br/>值,再次单击●取消或单击●确<br/>认</li> </ul> |                                                                      |  |
| 8.7 | R01 – 4/28<br>记录校准点 1        | 方法同上                                                                                             |                                                                      |  |
|     | 记录校准点 2~23                   |                                                                                                  | 方法同上(8.5~8.7)                                                        |  |
| 8.8 | RMAX - 27/28<br>记录最大输出值      | <ul> <li>- 键盘输入参考表的示数(方法参见<br/>3.1)</li> <li>- 或者单击●自动填写一个默认<br/>值,再次单击●取消或单击●确<br/>认</li> </ul> | 对于大于1MΩ的校准点,可<br>能需要等待数分钟直到测量数<br>值稳定                                |  |
| 8.9 | 记录校准日期                       | 通过键盘记录校准日期。支持8个字节。                                                                               | 保存后(方法见 8.4), 返回主页<br>并实时生效新的设置(固件版<br>本 <i>v5.93~v5.96 需要重启设备</i> ) |  |

# AT 指令集

用户可通过串口控制软件在 PC 端控制设备的输出以及查看设备信息等内容。

| 通讯和自己的问题。这些问题,这些问题,通讯环境配置。 |                                                  |                                           |  |  |
|----------------------------|--------------------------------------------------|-------------------------------------------|--|--|
| 驱动芯片                       | WCH CH340                                        | <u>驱动链接</u> (Driver link)                 |  |  |
| 驱动安装方法                     | 使用 USB type-C 数据线连接本模块与电脑。电脑自<br>行搜索安装驱动或手动安装驱动。 | 如正确安装, 在 Windows<br>系统"设备管理"中可看到如<br>下信息: |  |  |
| 波特率及配置                     | 115,200 bps, 数据位 8, 校验位 None, 停止位 1              |                                           |  |  |
| <mark>指令结束符</mark>         | \r 或 \n                                          | 注意: 每条指令末尾需加入<br>指令结束符。                   |  |  |

# AT 指令集列表

| 序<br>号 | 功能描述          | 指令<br>(每条指令末尾需加入指令结束符)              | <ul><li>缺省</li><li>单位</li></ul> | 示例/备注                                                                                                    |
|--------|---------------|-------------------------------------|---------------------------------|----------------------------------------------------------------------------------------------------|
|        |               | ①基础指令                               | >                               |                                                                                                    |
| 1      | 查询设定值(SP)     | AT+USER.SP?                         | Ω                               | TX: AT+USER.SP?<br><mark>RX:</mark> +USER.SP=1.0000                                                                                  |
| 2      | 设置 SP         | AT+USER.SP=< <i>float string</i> >  | Ω                               | TX: AT+USER.SP=2<br>RX: +OK.<br>RX: SP(R)=2.000<br>PV(R)=2.009<br>UMax(V)=1.5<br>RLimit(R)=0.000<br>InnerT(C)=27.68                  |
| 3      | 设置 SP<br>(递增) | AT+USER.SP+=< <i>float string</i> > | Ω                               | 初始状态: SP=2.0<br>TX: AT+USER.SP+=1<br>RX: +OK.<br>RX: SP(R)=3.000<br>PV(R)=3.014<br>UMax(V)=1.8<br>RLimit(R)=0.000<br>InnerT(C)=27.68 |
| 4      | 设置 SP<br>(递减) | AT+USER.SP-=< <i>float string</i> > | Ω                               | 初始状态: SP=3.0<br>TX: AT+USER.SP-=1<br>RX: +OK.<br>RX: SP(R)=2.000<br>PV(R)=2.009<br>UMax(V)=1.5<br>RLimit(R)=0.000<br>InnerT(C)=27.68 |
| 5      | 查询输出值 PV      | AT+USER.PV?                         |                                 | TX: AT+USER.PV?<br>RX: +USER.PV=10.024                                                                                               |

| AT指 | 令集列表(续)         |                                                                     |     |                                                                                                    |
|-----|-----------------|---------------------------------------------------------------------|-----|----------------------------------------------------------------------------------------------------|
| 6   | 查询最小输出限制值       | AT+USER.RLIMIT?                                                     | Ω   | TX: AT+USER.RLIMIT?<br>RX: +USER.RLIMIT=0.0000                                                                                                    |
| 7   | 设置最小输出限制值       | AT+USER.RLIMIT= <i><float< i=""><br/><i>string</i>&gt;</float<></i> | Ω   | TX: AT+USER.RLIMIT=10<br>RX: +OK.<br>RX: SP(R)=2.000<br>PV(R)=10.024<br>UMax(V)=3.4<br>RLimit(R)=10.000<br>InnerT(C)=27.59                                                            |
| 8   | 获取内部温度          | AT+USER.T_SENSOR?                                                   | °C  | TX: AT+USER.T_SENSOR?<br>RX: +USER.T_SENSOR=27.66                                                                                                    |
|     |                 | ② 用户校准信                                                             | 息查询 |                                                                                                    |
| 9   | 获取校准数据参考源       | AT+UCAL.EN?                                                         |     | TX: AT+UCAL.EN?<br><mark>RX</mark> : +UCAL.EN=0<br><i>'1': 用户校准激活使用</i><br><i>'0': 工厂校准激活使用</i>                                                                                       |
| 10  | 使能/禁止用户校准<br>数据 | AT+UCAL.EN=<'1'/'0'>                                                |     | TX: AT+UCAL.EN?       RX: +UCAL.EN=0       '1': 用户校准激活使用       '0': 工厂校准激活使用                                                                                                    |
| 11  | 获取用户校准数据        | AT+UCAL.INFO?                                                       | Ω   | TX: AT+UCAL.INFO?<br>RX: +UCAL.INFO:<br>USEN =0<br>DATE=20221025<br>TEMP=27.13<br>MAX(cali)=8553299<br>MAX(math)=8553284<br>MIN =1.0120<br>CH0=2.1000<br>CH1=3.0500<br>CH2=4.9900<br> |
|     |                 | ③ 设备信息3                                                             | 查询  |                                                                                                    |
| 12  | 获取设备温飘          | AT+DEV.TCR?                                                         | ppm | TX:AT+DEV.TCR?<br><mark>RX</mark> :+DEV.TCR=25                                                                                                    |
| 13  | 获取设备型号          | AT+DEV.TYPE?                                                        |     | TX: AT+DEV.TYPE?<br>RX: +DEV.TYPE=QR101B-AM-1R                                                                                                    |
| 14  | 获取生产日期          | AT+DEV.PROD?                                                        |     | TX: AT+DEV.PROD?<br><mark>RX</mark> : +DEV.PROD= <yyyymmdd></yyyymmdd>                                                                                                    |
| 15  | 获取序列号           | AT+DEV.SN?                                                          |     | TX: AT+DEV.SN?<br>RX: +DEV.SN=00000127                                                                                                    |
| 16  | 获取硬件版本          | AT+DEV.HW?                                                          |     | TX: AT+DEV.HW?<br>RX: +DEV.HW=5.1N                                                                                                    |
| 17  | 获取固件版本          | AT+DEV.FW?                                                          |     | TX: AT+DEV.FW?<br>RX: +DEV.FW=5.963KS                                                                                                    |

### 使用示例

- 示例1(开机并通过按键设置 SP 为 1kΩ)
   步骤1:长按红色按键直到显示屏出现内容,松开按键等待进入主页面(页面 0)。
   步骤2(可选):单击黑色按键切换 SP/PV 单位。参考按键操作 3.3。
   步骤3:如果 SP/PV 单位是"Ω",依次点击"1"、"0"、"0"、"0"后,最后单击红色按键确认;
  - 如果 SP/PV 单位是"K",点击"1",最后单击红色按键确认; 如果 SP/PV 单位是"M",点击"O"、黑色按键(小数点)、"O"、"O"、"1",最后单击红色按 键确认。
- 示例 2(USB-串口设置 SP 为 10kΩ)
  - 步骤1:正确配置串口通讯波特率等内容。
  - 步骤 2:发送 "AT+USER.SP=100000\r\n"

# 错误自检

| 序号 | 错误类型         | 释义                      |
|----|--------------|-------------------------|
| 1  | 开机时闪现"VB<*V" | 电池电压不足(小于 3.6 V),请及时充电。 |
|    |              | "*"表示当前电池电压值。           |
| 2  | ERR.01       | 此时按红色按键自动关机。请联系厂商       |
| 3  | ERR.02       | 此时按红色按键自动关机。请联系厂商       |

# 保养与维护(重要)

- o *请勿超额定功率使用。*
- o *请勿在潮湿环境下使用, 避免设备进水。*
- o 请保持外壳清洁(汗渍可能渗入表面油漆层并与黄铜发生化学反应生成黑色锈斑,影响美观)
- o 储存条件下,内置锂电池货架寿命约10个月,建议每8个月补充次电。
- o 机械继电器的触点导通电阻和基础电阻可能会因使用而老化,因此建议执行年度校准。

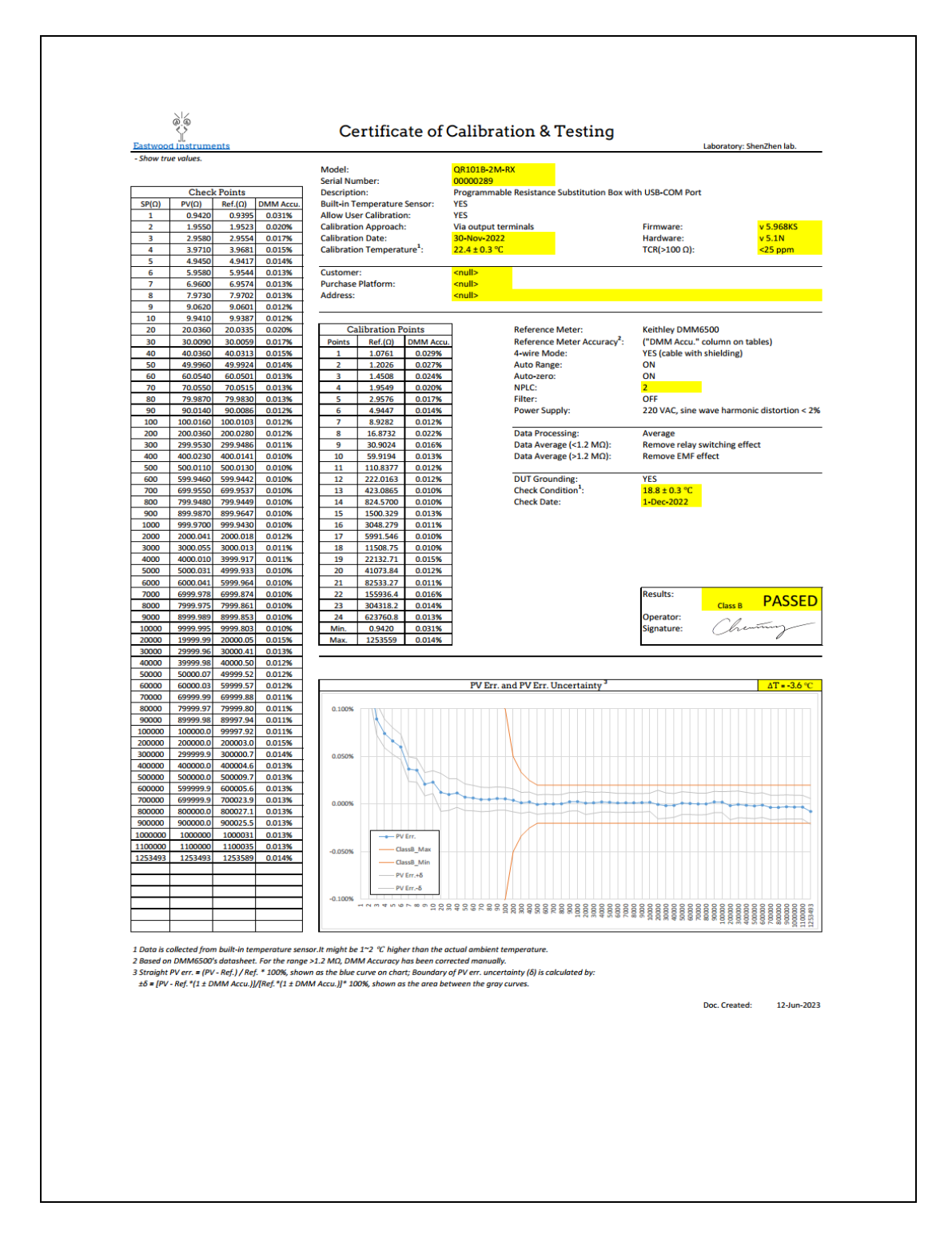

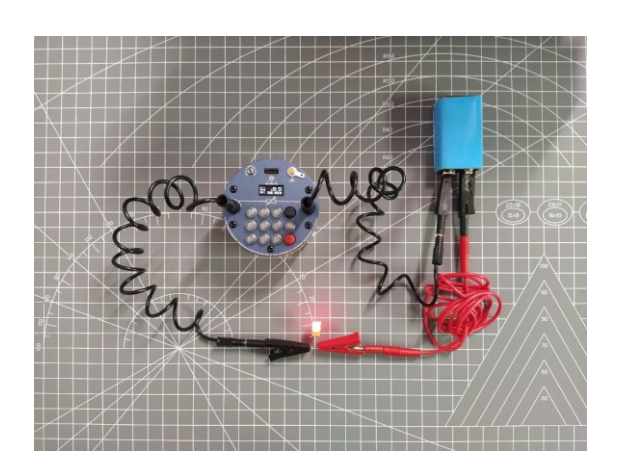

Eastwood Instruments <mark>- 略胜一筹.</mark>

更多信息: <u>www.eastwood.tech</u>

本产品受中国专利保护: ZL202122003046.7 ZL202130497759.6

**©2023 Eastwood Instruments.** 文档如有变更, 恕不另行通知.

本文档由 Channing Chang 编写和发布 未经书面许可,禁止修改本文档.